## LAPORAN KERJA MAGANG PELAKSANAAN

## ACCOUNTING AND TAX SERVICES

## **DI PT. GRAMEDIA**

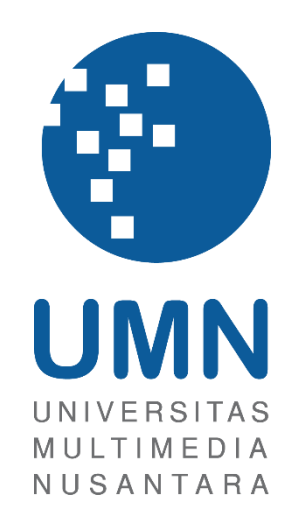

LAPORAN MBKM

JESELYN 00000058358

# PROGRAM STUDI AKUNTANSI FAKULTAS BISNIS UNIVERSITAS MULTIMEDIA NUSANTARA TANGERANG

2024

## LAPORAN KERJA MAGANG PELAKSANAAN

## ACCOUNTING AND TAX SERVICES

### **DI PT GRAMEDIA**

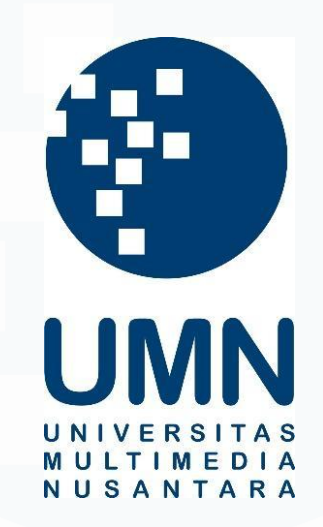

## LAPORAN MBKM

Diajukan Sebagai Salah Satu Syarat untuk Memperoleh

Gelar Sarjana Akuntansi

JESELYN

0000058358

# PROGRAM STUDI AKUNTANSI FAKULTAS BISNIS UNIVERSITAS MULTIMEDIA NUSANTARA TANGERANG 2024

## HALAMAN PERNYATAAN TIDAK PLAGIAT

Dengan ini saya,

| Nama                  | : Jeselyn     |
|-----------------------|---------------|
| Nomor Induk Mahasiswa | : 00000058358 |
| Program studi         | : Akuntansi   |

Laporan MBKM Penelitian dengan judul:

#### LAPORAN KERJA MAGANG PELAKSANAAN

#### ACCOUNTING AND TAX SERVICES

#### DI PT. GRAMEDIA

merupakan hasil karya saya sendiri bukan plagiat dari karya ilmiah yang ditulis oleh orang lain, dan semua sumber baik yang dikutip maupun dirujuk telah saya nyatakan dengan benar serta dicantumkan di Daftar Pustaka.

Jika di kemudian hari terbukti ditemukan kecurangan/ penyimpangan, baik dalam pelaksanaan maupun dalam penulisan laporan MBKM, saya bersedia menerima konsekuensi dinyatakan TIDAK LULUS untuk laporan MBKM yang telah saya tempuh.

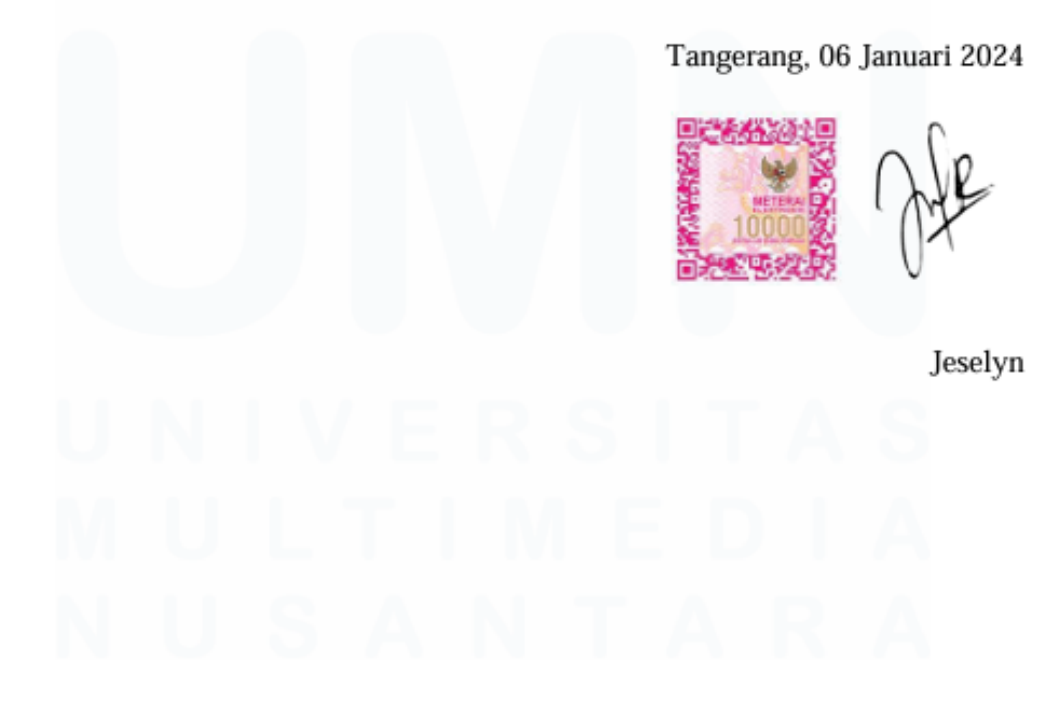

#### HALAMAN PENGESAHAN

Laporan MBKM dengan judul

### LAPORAN KERJA MAGANG PELAKSANAAN

#### ACCOUNTING AND TAX SERVICES

#### DI PT. GRAMEDIA

Oleh

Nama: JeselynNIM: 00000058358Program Studi: AkuntansiFakultas: Bisnis

Telah diujikan pada hari Senin, 06 Januari 2024 Pukul 08.00 s/d 09.00 dan dinyatakan LULUS Dengan susunan penguji sebagai berikut.

Pembimbing

8/,

Harsono Yoewono, S.E., Ak., CA., M.Ak., ACPA 0323027804/071219

Ananto Prabowo, S.E., M.Com. 0304087901/100002

Penguji

Ketua Program Studi Akuntansi

M Stefanus Ariyanto S.E., M.Ak., CPSAK., Ak., CA

Laporan Kerja Magang Pelaksanaan Tax..., Jeselyn, Universitas Multimedia Nusantara

## HALAMAN PERSETUJUAN PUBLIKASI KARYA ILMIAH **UNTUK KEPENTINGAN AKADEMIS**

Sebagai sivitas akademik Universitas Multimedia Nusantara, saya yang bertandatangan di bawah ini:

| Nama          | : Jeselyn      |
|---------------|----------------|
| NIM           | : 00000058358  |
| Program Studi | : Akuntansi    |
| Fakultas      | : Bisnis       |
| JenisKarya    | : Laporan MBKM |

Demi pengembangan ilmu pengetahuan, menyetujui untuk memberikan kepada Universitas Multimedia Nusantara Hak Bebas Royalti Nonekslusif (Non-exclusive *Royalty-Free Right*) atas karya ilmiah saya yang berjudul:

# LAPORAN KERJA MAGANG PELAKSANAN ACCOUNTING AND TAX SERVICES

#### DI PT. GRAMEDIA

Beserta perangkat yang ada (jika diperlukan). Dengan Hak Bebas Royalty Non eksklusif ini Universitas Multimedia Nusantara berhak menyimpan, mengalih media / format-kan, mengelola dalam bentuk pangkalan data (database), merawat, dan mempublikasikan tugas akhir saya selama tetap mencantumkan nama saya sebagai penulis / pencipta dan sebagai pemilik Hak Cipta. Demikian pernyataan ini saya buat dengan sebenarnya.

> Tangerang, 26 November 2024 Yang menyatakan,

Jeselyn

#### **KATA PENGANTAR**

Puji Syukur atas selesainya penulisan laporan kerja magang MBKM ini dengan judul: "Laporan Kerja Magang Pelaksanaan *Accounting and Tax Services* di PT. Gramedia" dilakukan untuk memenuhi salah satu syarat untuk mencapai gelar Strata-1 Jurusan Akuntansi Pada Fakultas Bisnis Universitas Multimedia Nusantara. Saya menyadari bahwa, tanpa bantuan dan bimbingan dari berbagai pihak, dari masa perkuliahan sampai pada penyusunan tugas akhir ini, sangatlah sulit bagi saya untuk menyelesaikan tugas akhir ini. Oleh karena itu, saya mengucapkan terima kasih kepada:

- 1. Tuhan Yang Maha Esa atas rahmat dan karunia-Nya sehingga penulis dapat menyelesaikan kerja magang.
- Orang tua, nenek, saudara, dan kakak ipar selaku keluarga yang telah memberikan dukungan baik secara material dan moral sehingga penulis dapat menyelesaikan kerja magang.
- 3. Bapak Stefanus Ariyanto, S.E., M.Ak., CPSAK., Ak., CA., selaku Ketua Program Studi Universitas Multimedia Nusantara.
- 4. Bapak Harsono Yoewono, S.E., Ak., CA., M.Ak., ACPA sebagai Pembimbing yang telah banyak meluangkan waktu untuk memberikan bimbingan, arahan dan motivasi atas terselesainya kerja magang ini.
- Ci Meidy Theana, sebagai Pembimbing Lapangan yang telah memberikan bimbingan, arahan, dan motivasi atas terselesainya laporan magang MBKM.
- Seluruh dosen Fakultas Bisnis Program Studi Akuntansi Universitas Multimedia Nusantara yang telah memberikan pengajaran selama di kampus.
- Bapak Andrew Sutjipto, Mas Willy Runtunuwu, Ci Meidy Theana, Ci Astrid Yuvana, dan Mas Sugito selaku atasan dan *senior* yang telah membimbing dan memberikan arahan selama kerja magang di PT. Gramedia.

- Ka Sophia, Ka Khalishah, Fani, Fina, Alleyda, dan Nico selaku rekan kerja yang selalu memberikan dukungan dan bantuan selama kerja magang di PT. Gramedia.
- 9. Andre, Putri, Lawe, Nico, dan Franky selaku teman magang yang telah memberikan dukungan selama kerja magang di PT. Gramedia.

Penulis menyadari bahwa laporan magang MBKM ini masih jauh dari kata sempurna dan masih terdapat kekurangan dikarenakan oleh keterbatasan kemampuan penulis. Oleh karena itu, penulis menerima kritik dan saran secara terbuka yang sifatnya membangun agar kedepannya dapat memperbaiki kesalahan pada laporan magang MBKM ini. Penulis memohon maaf atas segala kekurangan dan kesalahan yang dilakukan selama pelaksanaan kerja magang dan laporan kerja magang MBKM.

Semoga laporan magang MBKM ini dapat bermanfaat dan dapat menambah ilmu dan wawasan bagi pembaca. Akhir kata penulis mengucapkan terima kasih kepada seluruh pihak yang telah membantu penulis dalam pelaksanaan kerja magang dan laporan kerja magang MBKM. Semoga Tuhan Yang Maha Esa melimpahkan rahmat dan karunia-Nya.

Tangerang, 26 November 2024

Jeselyn

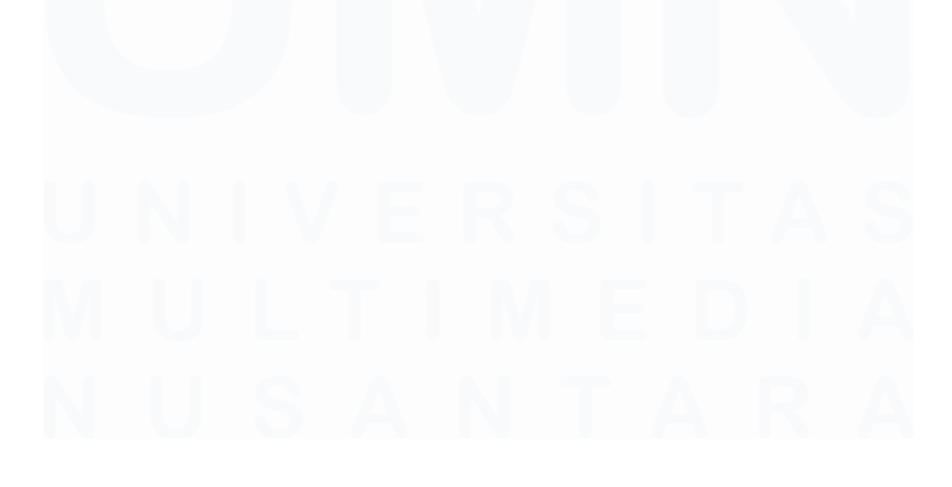

#### LAPORAN KERJA MAGANG PELAKSANAAN

#### ACCOUNTING AND TAX SERVICES

#### **DI PT. GRAMEDIA**

Jeselyn

#### ABSTRAK

Laporan ini menjelaskan pelaksanaan kerja magang di Kompas Gramedia dalam bidang *Accounting and Tax Services*. Alasan pemilihan Kompas Gramedia sebagai tempat kerja magang karena Gramedia merupakan salah satu perusahaan media terbesar di Indonesia yang memiliki kewajiban dalam memenuhi perpajakannya. Selama kerja magang, pekerjaan yang telah dilakukan meliputi menginput bukti potong wajib bayar PPh Pasal 23, PPh Pasal 4 ayat (2), faktur pajak PPN Masukan, membuat dan melaporkan Pembetulan SPT Tahunan Badan, menginput bukti potong PPh Pasal 22 atas impor, faktur pajak PPN Masukan atas impor, melakukan ekualisasi pajak penghasilan dan menginput data bukti potong, *QR Code* faktur pajak yang tidak terbaca dan kode unit usaha yang belum tersimpan dalam aplikasi dan tarif yang belum di-*update* pada aplikasi yang digunakan. Solusi yang dilakukan meliputi melakukan revisi saat terjadi kesalahan input data bukti potong, meminta pihak yang mengirimkan faktur pajak untuk mengirimkan faktur baru, dan melakukan *update* pada aplikasi yang digunakan.

Kata kunci: Kerja Magang, Tax, Kompas Gramedia, Kendala, Solusi

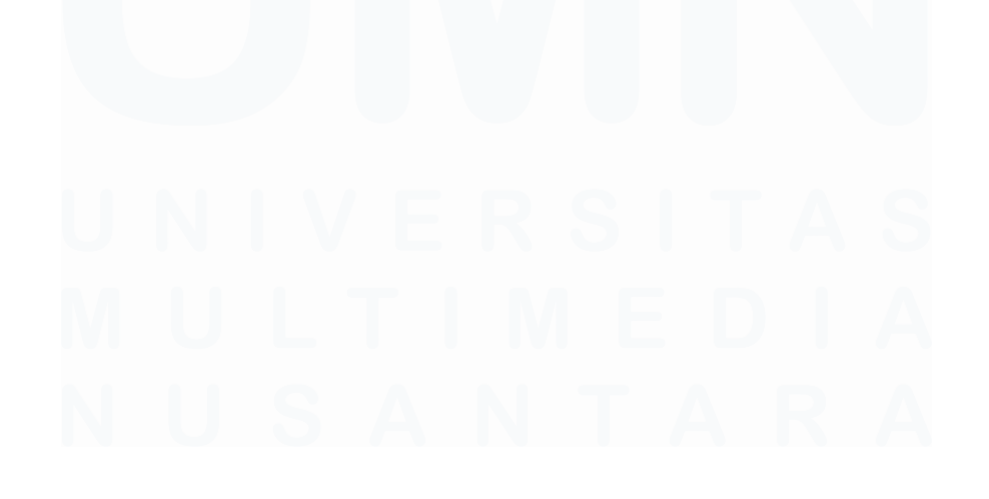

#### INTERNSHIP REPORT ON ACCOUNTING AND

#### TAX SERVICES AT PT. GRAMEDIA

Jeselyn

#### ABSTRACT (English)

This report explains the implementation of an internship at Kompas Gramedia in the field of Accounting and Tax Services. The reason for choosing Kompas Gramedia as the internship location is that Gramedia is one of the largest media companies in Indonesia, which has obligations to fulfill its tax responsibilities. During the internship, the tasks performed included inputting withholding tax evidence for Article 23 Income Tax, Article 4 paragraph (2) Income Tax, Input VAT invoices, creating and reporting Corrections to the Annual Corporate Tax Returns, inputting withholding tax evidence for Article 22 on imports, input VAT invoices on imports, performing income tax equalization, and preparing consolidated reports. The challenges faced included errors in data entry of withholding tax evidence, unreadable QR Code on tax invoices, business unit codes not saved in the application, and rates not updated in the application used. The solutions implemented included revising errors when inputting withholding tax data, requesting the party that sent the tax invoice to resend a new invoice, and updating the application used.

Keywords: Internship, Tax, Kompas Gramedia, Challenges, Solutions

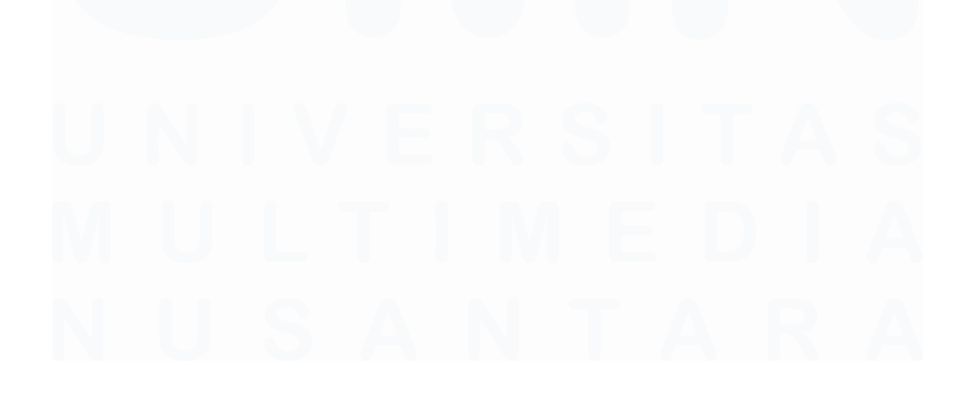

# **DAFTAR ISI**

| HALA           | MAN PE   | RNYATAAN TIDAK PLAGIAT                         | 2            |
|----------------|----------|------------------------------------------------|--------------|
| HALA           | MAN PE   | NGESAHAN                                       | 3            |
| HALAI<br>KEPEN | MAN PI   | ERSETUJUAN PUBLIKASI KARYA ILMIAH<br>NAKADEMIS | <b>UNTUK</b> |
| КАТА           | PENGA    | NTAR                                           | 5            |
| ABSTR          | AK       |                                                | 7            |
| ABSTR          | ACT (En  | glish)                                         | 8            |
| DAFTA          | R GAM    | BAR                                            | 11           |
| DAFTA          | R LAM    | PIRAN                                          | 15           |
| BAB I          | PENDAI   | HULUAN                                         | 16           |
| 1.1.           | Latar B  | selakang                                       | 16           |
| 1.2.           | Maksuo   | l dan Tujuan Kerja Magang                      | 44           |
| 1.3.           | Waktu    | dan Prosedur Pelaksanaan Kerja Magang          | 44           |
| BAB II         | GAMB     | ARAN UMUM PERUSAHAAN                           | 47           |
| 2.1            | Sejarah  | Singkat Perusahaan                             | 47           |
| 2.1            | 1 Vis    | i Misi                                         | 51           |
| 2.1            | 2 Nil    | ai Perusahaan                                  | 51           |
| 2.2            | Unit Us  | aha Perusahaan                                 | 52           |
| 2.3            | Struktu  | r Organisasi Perusahaan                        | 53           |
| 2.3            | 1 Fu     | nctional Unit                                  | 54           |
| 2.3            | 2 Bus    | siness Unit                                    | 56           |
| BAB II         | [ PELA]  | KSANAAN KERJA MAGANG                           | 60           |
| 3.1            | Kedudı   | ıkan dan Koordinasi                            | 60           |
| 3.2            | Tugas d  | lan Uraian Kerja Magang                        | 60           |
| 3.3            | Kendal   | a yang Ditemukan                               | 116          |
| 3.4            | Solusi a | atas Kendala yang Ditemukan                    | 116          |
| BAB IV         | SIMPU    | JLAN DAN SARAN                                 | 118          |
| 4.1            | Simpul   | an                                             | 118          |
| 4.2            | Saran    |                                                | 120          |
| DAFTA          | R PUST   | 'AKA                                           | 122          |

| LAMPIRAN | 26 |
|----------|----|
|----------|----|

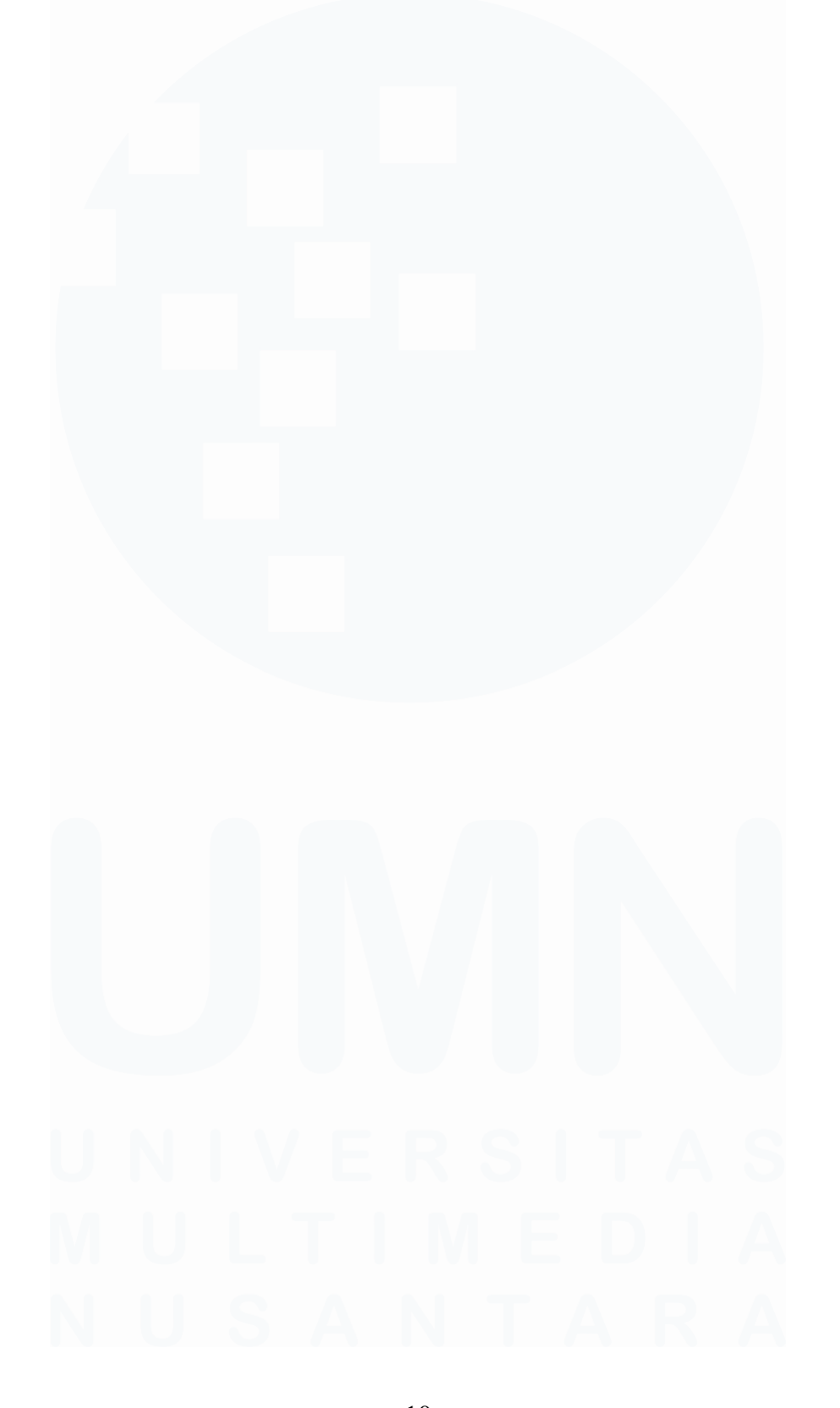

# DAFTAR GAMBAR

| Gambar 1. 1 Jenis Transaksi Intercompany yang Harus di Eliminasi            | . 40 |
|-----------------------------------------------------------------------------|------|
| Gambar 2. 1 Struktur Organisasi Kompas Gramedia                             | . 54 |
| Gambar 2. 2 Struktur Organisasi Corporate Comptroller                       | . 58 |
| Gambar 3. 1 Aplikasi BB Desktop                                             | . 61 |
| Gambar 3. 2 Bukti Potong Wajib Bayar PPh Pasal 23 PT MCK                    | . 61 |
| Gambar 3. 3 Tampilan Log On pada BB Desktop                                 | . 62 |
| Gambar 3. 4 Menu "Pajak" dan "Pajak – Create/Edit/View"                     | . 62 |
| Gambar 3. 5 Tampilan Awal pada BB Desktop                                   | . 62 |
| Gambar 3. 6 Tampilan Setelah Input Bukti Potong WaBa PPh Pasal 23 PT MC     | Κ    |
| pada BB Desktop                                                             | . 63 |
| Gambar 3. 7 Tampilan Setelah "Add" pada BB Desktop                          | . 64 |
| Gambar 3. 8 Tampilan Informasi Nomor ID Pajak                               | . 64 |
| Gambar 3. 9 Bukti Potong Wajib Bayar PPh Pasal 4 ayat (2)                   | . 65 |
| Gambar 3. 10 Aplikasi BB Desktop                                            | . 66 |
| Gambar 3. 11 Tampilan Log On pada BB Desktop                                | . 66 |
| Gambar 3. 12 Menu "Pajak" dan "Pajak – Create/Edit/View"                    | . 66 |
| Gambar 3. 13 Tampilan Awal pada BB Desktop                                  | . 66 |
| Gambar 3. 14 Tampilan Setelah Input Bukti Potong Wajib Bayar PPh Pasal 4 aj | yat  |
| (2) PT IPD pada BB Desktop                                                  | . 67 |
| Gambar 3. 15 Tampilan Setelah "Add" pada BB Desktop                         | . 68 |
| Gambar 3. 16 Tampilan Informasi Nomor ID Pajak                              | . 68 |
| Gambar 3. 17 Faktur Pajak PPN Masukan PT GRM                                | . 69 |
| Gambar 3. 18 Aplikasi BB Desktop                                            | . 70 |
| Gambar 3. 19 Tampilan Log On pada BB Desktop                                | . 70 |
| Gambar 3. 20 Menu "Free Tools" dan "Pajak – e-Faktur – Scan QR Code dan     |      |
| Export PPN M"                                                               | . 70 |
| Gambar 3. 21 Tampilan Awal pada BB Desktop                                  | . 70 |
| Gambar 3. 22 Tampilan Setelah Input Faktur Pajak PPN Masukan PT GRM pad     | da   |
| BB Desktop                                                                  | . 71 |
| Gambar 3. 23 Tampilan Informasi Nomor ID Pajak                              | . 71 |
| Gambar 3. 24 Dokumen Softcopy YMN                                           | . 72 |
| Gambar 3. 25 Tampilan saat "Login" di Website DJP Online                    | . 73 |
| Gambar 3. 26 Tampilan Awal Setelah Login di Website DJP Online              | . 73 |
| Gambar 3. 27 Tampilan Menu "Lapor" di Website DJP Online                    | . 73 |
| Gambar 3. 28 Tampilan Informasi "Perhatian" di Website DJP Online           | . 74 |
| Gambar 3. 29 Tampilan Menu "Buat SPT" di Website DJP Online                 | . 74 |
| Gambar 3. 30 Tampilan Informasi "Sukses" di Website DJP Online              | . 74 |
| Gambar 3. 31 Tampilan e-Form yang telah diunduh                             | . 75 |
| Gambar 3. 32 Lampiran Khusus 3A Sebelum Pembetulan                          | . 75 |
| Gambar 3. 33 Lampiran Khusus 3A Setelah Pembetulan                          | . 75 |
| Gambar 3. 34 Lampiran Khusus 1A Sebelum Pembetulan                          | . 76 |

| Gambar 3. 35 Informasi Mengenai Pihak Berelasi pada CALK No. 29          | . 76 |
|--------------------------------------------------------------------------|------|
| Gambar 3. 36 Lampiran Khusus 1A Setelah Pembetulan                       | . 76 |
| Gambar 3. 37 Aset Tetap Dana Pembangunan dan Sarana Pendidikan pada CA   | LK   |
| No. 13                                                                   | . 76 |
| Gambar 3. 38 Lampiran IV Sebelum Pembetulan                              | . 77 |
| Gambar 3. 39 Pajak Penghasilan Badan pada CALK No. 28 Bagian C           | . 78 |
| Gambar 3. 40 Lampiran IV Setelah Pembetulan                              | . 78 |
| Gambar 3. 41 Lampiran II Sebelum Pembetulan                              | . 79 |
| Gambar 3. 42 Lampiran II Setelah Pembetulan                              | . 79 |
| Gambar 3. 43 Lampiran I (a) Sebelum Pembetulan                           | . 80 |
| Gambar 3. 44 Rincian Beban pada Laporan Penghasilan Komprehensif Tersend | liri |
|                                                                          | . 80 |
| Gambar 3. 45 Lampiran I (a) Setelah Pembetulan                           | . 80 |
| Gambar 3. 46 Rincian Pendapatan pada Laporan Penghasilan Komprehensif    |      |
| Tersendiri                                                               | . 81 |
| Gambar 3. 47 Lampiran I (b) Sebelum Pembetulan                           | . 81 |
| Gambar 3. 48 Perpajakan pada CALK No. 28                                 | . 82 |
| Gambar 3. 49 Lampiran (b) Setelah Pembetulan                             | . 82 |
| Gambar 3. 50 Induk Lanjutan Sebelum Pembetulan                           | . 83 |
| Gambar 3. 51 Induk Lanjutan Setelah Pembetulan                           | . 83 |
| Gambar 3. 52 Lampiran 8A-6 Non Kualifikasi Bagian I Setelah Pembetulan   | . 84 |
| Gambar 3. 53 Lampiran 8A-6 Non Kualifikasi Bagian I Sebelum Pembetulan   | . 84 |
| Gambar 3. 54 Laporan Posisi Keuangan Tersendiri YMN 2023                 | . 85 |
| Gambar 3. 55 Lampiran 8A-6 Non Kualifikasi Bagian II Sebelum Pembetulan. | . 85 |
| Gambar 3. 56 Lampiran 8A-6 Non Kualifikasi Bagian II Setelah Pembetulan  | . 85 |
| Gambar 3. 57 Laporan Penghasilan Komprehensif Tersendiri YMN 2023        | . 86 |
| Gambar 3. 58 Lampiran Induk Lanjutan Untuk Lapor                         | . 86 |
| Gambar 3. 59 Tampilan Saat Lapor pada e-Form di Adobe Acrobat            | . 86 |
| Gambar 3. 60 Tampilan Kode Verifikasi dari DJP                           | . 87 |
| Gambar 3. 61 Tampilan Informasi Submit SPT Berhasil                      | . 87 |
| Gambar 3. 62 Tampilan Bukti Penerimaan Elektronik Pembetulan 1 YMN Tah   | un   |
| 2023                                                                     | . 87 |
| Gambar 3. 63 Bukti Penerimaan Negara                                     | . 88 |
| Gambar 3. 64 Dokumen Pemberitahuan Impor Barang (PIB)                    | . 89 |
| Gambar 3. 65 Aplikasi BB Desktop                                         | . 90 |
| Gambar 3. 66 Tampilan Log On pada BB Desktop                             | . 90 |
| Gambar 3. 67 Menu "Pajak" dan "Pajak – Create/Edit/View"                 | . 90 |
| Gambar 3. 68 Tampilan Setelah Input Bupot WaBa PPh Pasal 22 atas Impor   |      |
| Berdasarkan Dokumen PIB                                                  | . 90 |
| Gambar 3. 69 Tampilan Setelah "Add" pada BB Desktop                      | . 91 |
| Gambar 3. 70 Tampilan Nomor ID Pajak pada BB Desktop                     | . 92 |
| Gambar 3. 71 Bukti Penerimaan Negara                                     | . 92 |
| Gambar 3. 72 Dokumen Pemberitahuan Impor Barang (PIB)                    | . 93 |
|                                                                          |      |

| Gambar 3. 73 Aplikasi BB Desktop                                             | . 94 |
|------------------------------------------------------------------------------|------|
| Gambar 3. 74 Tampilan Log On pada BB Desktop                                 | . 94 |
| Gambar 3. 75 Menu "Pajak" dan "Pajak - Create/Edit/View"                     | . 94 |
| Gambar 3. 76 Tampilan Setelah Input Bupot WaBa PPh Pasal 22 atas Impor       |      |
| Berdasarkan Dokumen PIB                                                      | . 94 |
| Gambar 3. 77 Tampilan Setelah "Add" pada BB Desktop                          | . 95 |
| Gambar 3. 78 Tampilan Nomor ID Pajak pada BB Desktop                         | . 96 |
| Gambar 3. 79 Dokumen Softcopy PT GM                                          | . 96 |
| Gambar 3. 80 Template Ekualisasi Hutang PPh Pasal 23                         | . 97 |
| Gambar 3. 81 Summary Trial Balance September 2024 PT GM                      | . 97 |
| Gambar 3. 82 Tampilan Template Setelah Input Ending Balance                  | . 97 |
| Gambar 3. 83 Summary Trial Balance Desember 2023 PT GM                       | . 98 |
| Gambar 3. 84 Tampilan Template Setelah Input Beginning Balance               | . 98 |
| Gambar 3. 85 Menu "Login" pada Website DJP Online                            | . 98 |
| Gambar 3. 86 Tampilan Menu "Lapor" pada Website DJP Online                   | . 99 |
| Gambar 3. 87 Tampilan Menu "Pra Pelaporan" pada Website DJP Online           | . 99 |
| Gambar 3. 88 Tampilan "e-Bupot Unifikasi" pada Website DJP Online            | . 99 |
| Gambar 3. 89 Tampilan Surat Pemberitahuan (SPT) Masa Pajak Penghasilan       | 100  |
| Gambar 3. 90 Tampilan Template Setelah Input Nilai SSP                       | 100  |
| Gambar 3. 91 Tampilan menu "Pajak Penghasilan" pada Website DJP Online.      | 101  |
| Gambar 3. 92 Tampilan kolom "Daftar Bukti Potong Pasal 4 ayat (2), 15, 22, 2 | 3    |
|                                                                              | 101  |
| Gambar 3. 93 Tampilan File per Masa dan Gabungan                             | 101  |
| Gambar 3. 94 Aplikasi SAP Logon                                              | 102  |
| Gambar 3. 95 Tampilan Sebelum "Log On"                                       | 102  |
| Gambar 3. 96 Tampilan Saat "Log On"                                          | 102  |
| Gambar 3. 97 Tampilan Setelah "Log On"                                       | 103  |
| Gambar 3. 98 Menu "G/L Account"                                              | 103  |
| Gambar 3. 99 Tampilan Multiple Selection for G/L Account                     | 103  |
| Gambar 3. 100 Menu "Company Code"                                            | 103  |
| Gambar 3. 101 Tampilan Kolom "Line Item Selection"                           | 104  |
| Gambar 3. 102 Menu "Execute"                                                 | 104  |
| Gambar 3. 103 Menu "List" untuk "Export Spreadsheet"                         | 104  |
| Gambar 3. 104 Tampilan File Kas Negara Dari SAP                              | 105  |
| Gambar 3. 105 Kas Negara dari DJP dan SAP                                    | 105  |
| Gambar 3. 106 Mencari Penyebab Selisih pada Ending Balance September 202     | 24   |
|                                                                              | 105  |
| Gambar 3. 107 Rincian Penyebab Selisih                                       | 106  |
| Gambar 3. 108 Mengumpulkan File Excel                                        | 106  |
| Gambar 3. 109 Template Workpaper Balance Sheet Bagian Aset                   | 107  |
| Gambar 3. 110 Template Workpaper Balance Sheet Bagian Liabilitas dan Ekui    | itas |
|                                                                              | 107  |
| Gambar 3. 111 Template Workpaper Profit and Loss                             | 108  |
|                                                                              |      |

| Gambar 3. 112 Laporan Posisi Keuangan Entitas Induk (PT AIU 4)         | 108      |
|------------------------------------------------------------------------|----------|
| Gambar 3. 113 Laporan Laba Rugi Entitas Induk (PT AIU 4)               | 108      |
| Gambar 3. 114 CALK Bagian Investasi Entitas Induk (PT AIU 4)           | 109      |
| Gambar 3. 115 Laporan Posisi Keuangan Bagian Aset Entitas Anak (KTV    | 'MT)     |
|                                                                        | 109      |
| Gambar 3. 116 Laporan Posisi Keuangan Bagian Liabilitas dan Ekuitas Er | ntitas   |
| Anak (KTVMT)                                                           | 109      |
| Gambar 3. 117 Laporan Laba Rugi Entitas Anak (KTVMT)                   | 110      |
| Gambar 3. 118 Jurnal Koreksi dan Jurnal Eliminasi                      | 110      |
| Gambar 3. 119 Workpaper Profit and Loss Setelah Equity Adjustment      | 111      |
| Gambar 3. 120 Workpaper Profit and Loss Combined                       | 111      |
| Gambar 3. 121 Workpaper Profit and Loss Consolidated                   | 112      |
| Gambar 3. 122 Jurnal Koreksi                                           | 112      |
| Gambar 3. 123 Workpaper Balance Sheet Bagian Aset Setelah Equity Adj   | justment |
|                                                                        | 113      |
| Gambar 3. 124 Workpaper Balance Sheet Bagian Aset Combined             | 113      |
| Gambar 3. 125 Workpaper Balance Sheet Bagian Aset Consolidated         | 114      |
| Gambar 3. 126 Workpaper Balance Sheet Bagian Liabilitas dan Ekuitas S  | etelah   |
| Equity Adjustment                                                      | 114      |
| Gambar 3. 127 Workpaper Balance Sheet Bagian Liabilitas dan Ekuitas    |          |
| Combined                                                               | 115      |
| Gambar 3. 128 Workpaper Balance Sheet Bagian Liabilitas dan Ekuitas    |          |
| Consolidated                                                           | 115      |
| Gambar 3. 129 Workpaper Konsolidasi yang Dikumpulkan pada Microsof     | ft Teams |
|                                                                        | 116      |

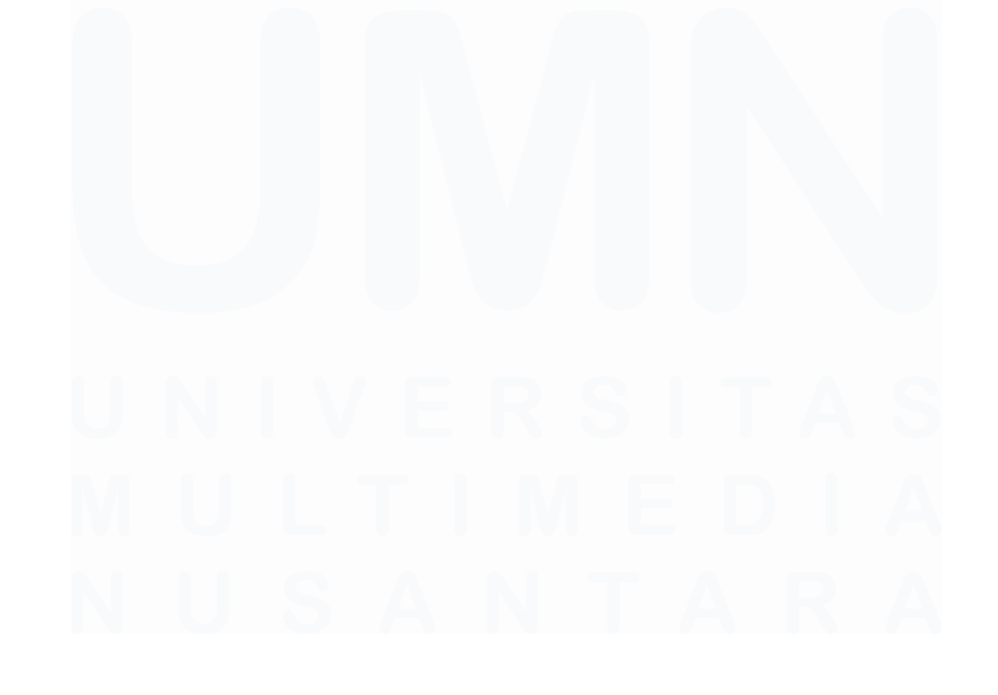

# DAFTAR LAMPIRAN

| Lampiran 2 - Surat Perianjian Pemagangan                         | 7 |
|------------------------------------------------------------------|---|
|                                                                  | 1 |
| Lampiran 3 – Curriculum Vitae                                    | 8 |
| Lampiran 4 – MBKM 01 Cover Letter MBKM Internship Track 1 130    | 0 |
| Lampiran 5 - MBKM 02 MBKM Internship Track 1 Card 13             | 1 |
| Lampiran 6 - MBKM 03 Daily Task – Internship Track 1 132         | 2 |
| Lampiran 7 – MBKM 04 Verification Form of Internship Report MBKM |   |
| Internship Track 1 14                                            | б |
| Lampiran 8 - Form Bimbingan Internship Report 14'                | 7 |
| Lampiran 9 – Halaman Persetujuan Internship Report 144           | 8 |
| Lampiran 10 – Lampiran Pengecekan Hasil Turnitin 149             | 9 |
| Lampiran 11- Lampiran Pekerjaan Selama Kerja Magang MBKM 150     | 0 |

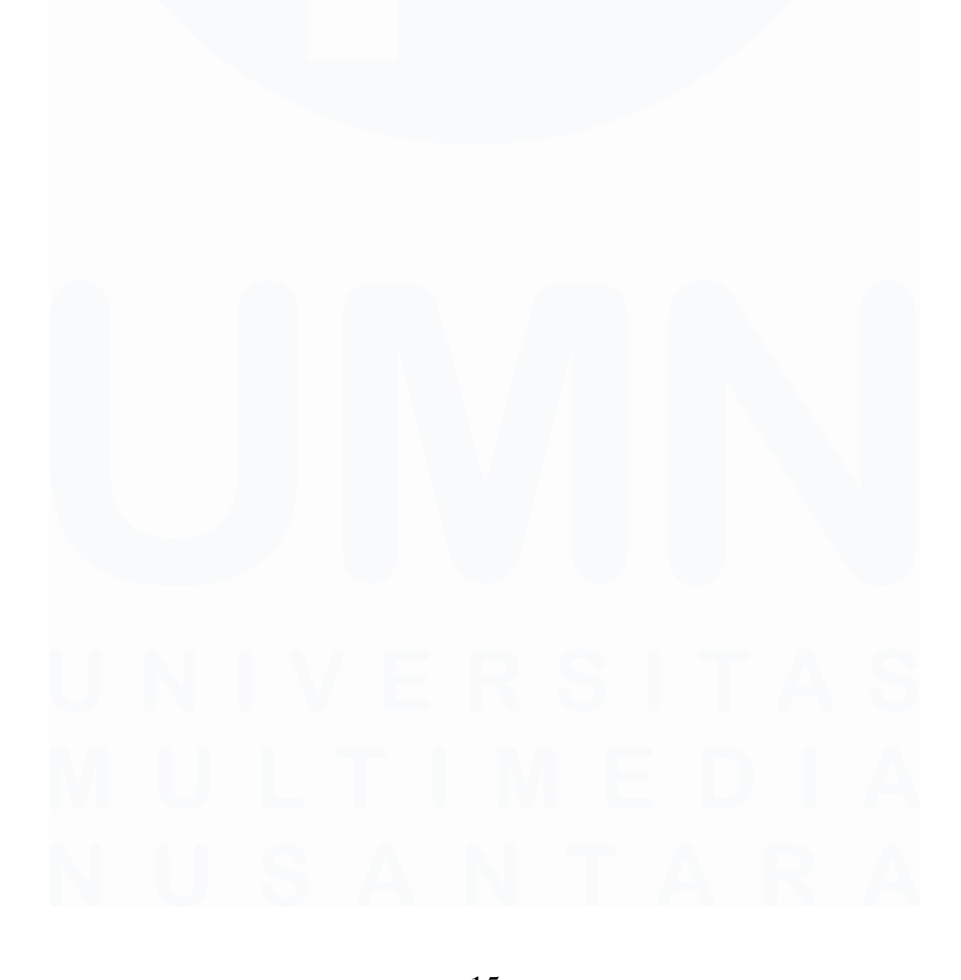